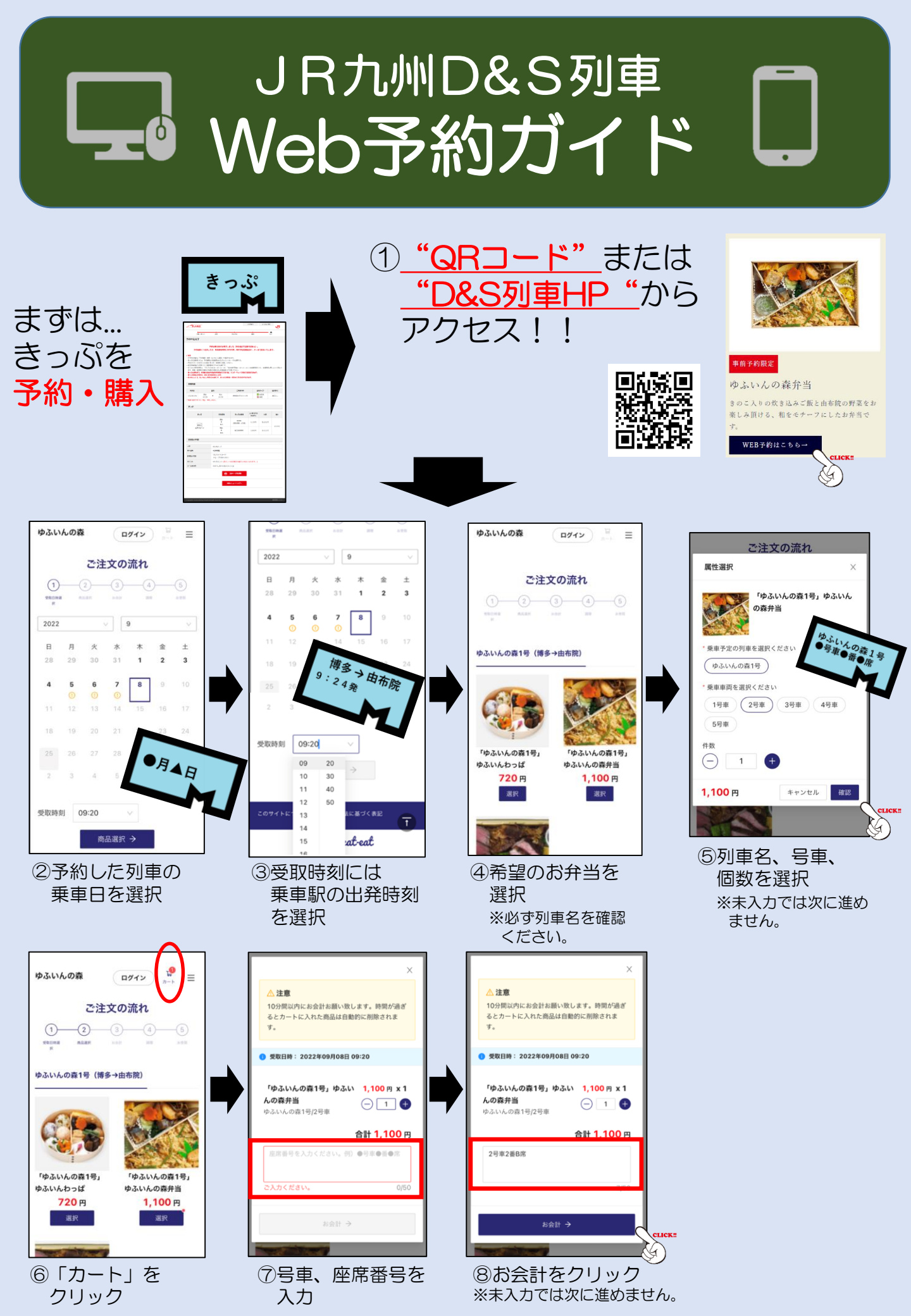

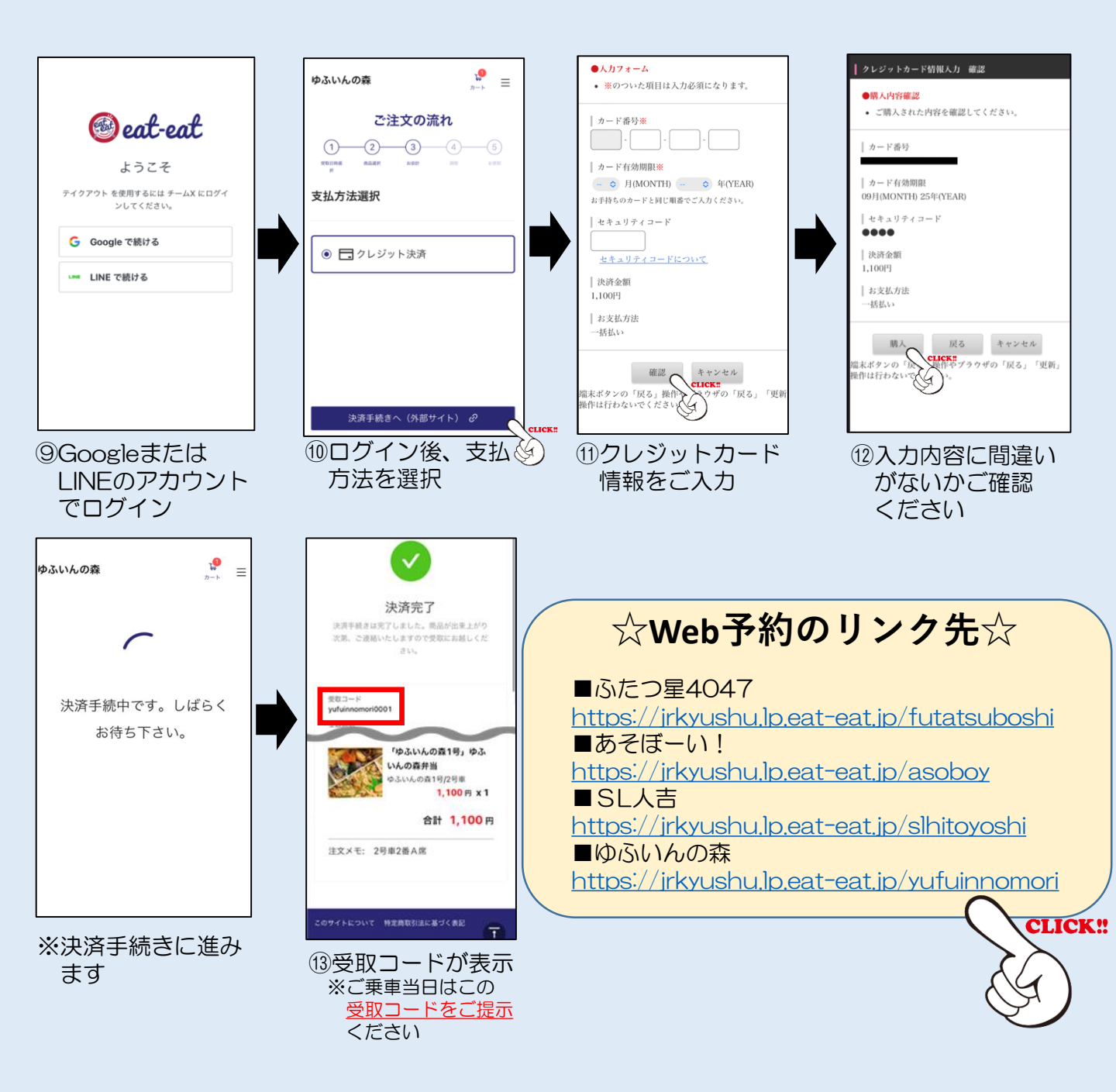

※この画面からも「受取コード」

1.100 m x 1

合計 1,100 円

G

## 注文履歴の確認方法

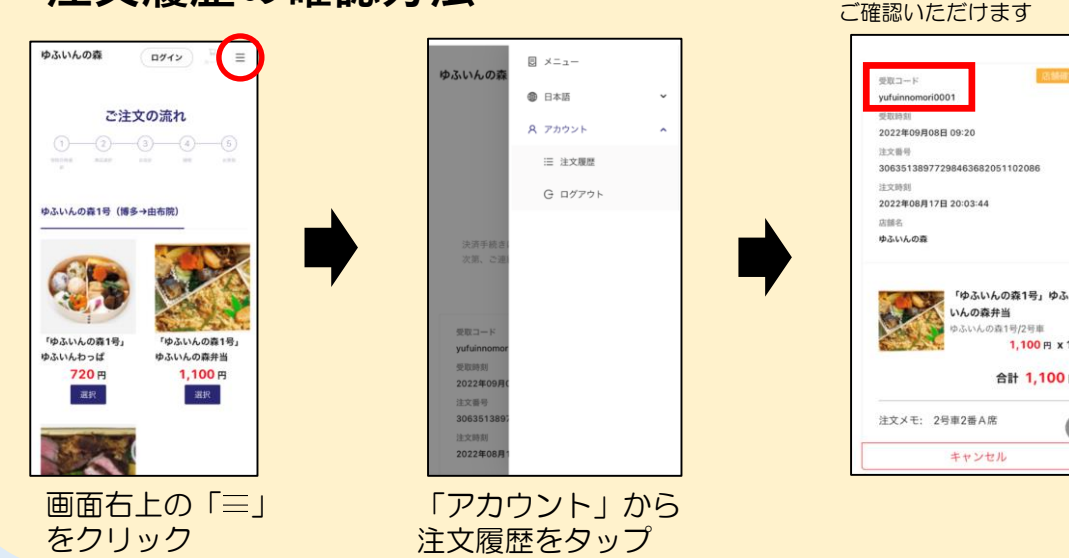